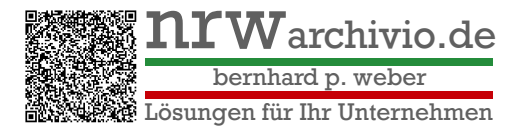

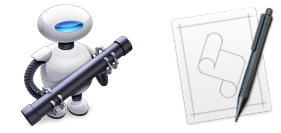

## Was soll das mit den Skripten und dem Automator?

Eine gute Frage, die sich leicht mit einem Beispiel beantworten läßt. Eine existente Pages Datei soll als PDF konvertiert werden werden.

Hinweis: Mit Word oder Pages kann man Dateien im Format PDF speichern oder exportieren.

## Arbeitsschritte Pages:

Fertig! 💋

- 1. Die Datei wird mit einem Doppel-Klick geöffnet.
- 2. Jetzt wird im Menü Ablage Exportieren ausgewählt.
- 3. Im Menu Exportieren wird PDF ausgewählt.
- 4. Die Fragen zur Erstellung der PDF Datei werden mit "Weiter" bestätigt.
- 5. Der Ablageort muss gewählt werden (das kann schon mal mehr als einen Klick bedeuten)
- 6. Nach der Auswahl wird die Arbeit mit "Exportieren" ausgelöst.

ЖN Neu ... PDF ... жo Öffnen ... Word ... Benutzte Dokumente Pages '09 жw EPUB ... Fenster schließen жs Sichern Reiner Text ... ዕ<mark></mark>ສs Duplizieren Umbenennen ... Formatierter Text ... Bewegen ... Pages '09 ... Zurücksetzen auf ► Exportieren Auf Apple Books veröffentlichen ... In Seitenlayout konvertieren Dateigröße reduzieren ... ud-Mediathek Erweitert Passwort festlegen ... 🔜 Vorschau – iClou Als Vorlage sichern ... 🚎 Bernhards iMac 層 Macintosh HD Papierformat ... ት <mark>ස</mark>P Drucken ... ЖP Sichern unter: Automator Beispiel . Ort: 🔁 Schreibtisch – iCloud  $\diamond$   $\sim$ Exportieren

## Arbeitsweise Automator mit einem integrierten Script:

- 1. Die Datei wird mit der rechten Maustaste markiert.
- 2. Unter Dienste wird der Prozess, bei mir "Pages2PDF konvertiert" ausgewählt.

Die Datei wird automatisch im Quell-Verzeichnis gespeichert.

Auch fertig, aber schneller! 😀

Web: www.nrwarchivio.de Mobil: +49 172 2417026 USt-IdNr. DE328027236 Steuernummer: 223/5313/4073 N26 Bank GmbH IBAN: DE19 1001 1001 2623 6515 92 BIC: NTSBDEB1XXX